# RV215WのVPNパススルー設定

### 目的

VPNパススルーは、インターネット上で2つのセキュアなネットワークを接続する方法です 。ネットワークでVPNパススルーが有効になっている場合、VPNクライアントから開始さ れたVPNトラフィックがインターネットにパススルーされ、VPN接続が成功します。

VPNパススルーは、通常、ポイントツーポイントトンネリングプロトコル(PPTP)とIPSecパ ススルーの組み合わせです。VPNパススルーが必要な理由は、最近使用したすべてのルータ がネットワークアドレス変換(NAT)で構成され、複数のコンピュータが同じインターネット 接続を共有できるようにし、PPTPとIPSecの両方がNATで動作しないためです。ルータで PPTP、L2TP、およびIPSecを許可するには、VPNパススルーの概念を使用します。

注:VPNパススルーを有効にするためにポートを開く必要はありません。ポートは自動的に 動作します。VPNパススルーを構成する前に、ホストとリモート側で基本的なVPNセット アップを行う必要があります。VPNを設定するには、「*RV*215Wでの基本的な*VPNセット* アップ」を参照してください。

この記事では、RV215WでVPNパススルーを設定する方法について説明します。

# 該当するデバイス

• RV215W

#### [Software Version]

• v1.1.0.5

## VPN パススルー

ステップ1:Web設定ユーティリティにログインし、[**VPN**] > [**VPN Passthrough**]を選択しま す。[*VPN Passthrough*]ページが開きます。

| VPN Passthrough    |          |
|--------------------|----------|
| IPSec Passthrough: | 🗹 Enable |
| PPTP Passthrough:  | 🗹 Enable |
| L2TP Passthrough:  | Enable   |
| Save Cancel        |          |

ステップ2:目的のチェックボックスをオンにして、VPNパススルーを許可します。使用可能なオプションは次のとおりです。

・ IPSecパススルー:NAT-Tを使用します。NAT-Tは、IPSecパケットをNATと連携する UDPパケットに結合します。 ・ PPTPパススルー:GRE(NATでは動作しません)をNATで動作する拡張GREに置き換 えることで、ルータで使用されます。

L2TPパススルー:NATと連携するUDPパケットにIPSecパケットを結合するNAT-Tを使用します。レイヤ2トンネリングプロトコル(L2TP)は、インターネット経由でレイヤ2レベルのポイントツーポイントセッションを有効にする方法です。

ステップ3:(オプション)いずれかのVPNパススルーを無効にする必要がある場合は、適切 なチェックボックスをオフにします。

ステップ4:[Save]をクリ**ックします**。